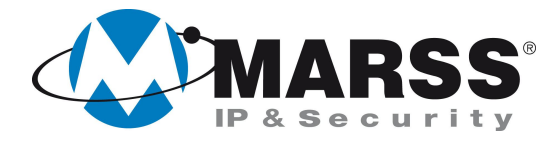

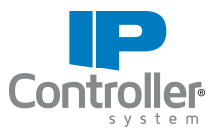

# Come gestire, l'accensione di una caldaia di qualsiasi marca e modello, con il modulo IP Controller di MARSS

## **TechnicalMarss**

#### N. 018 del 19.09.2012

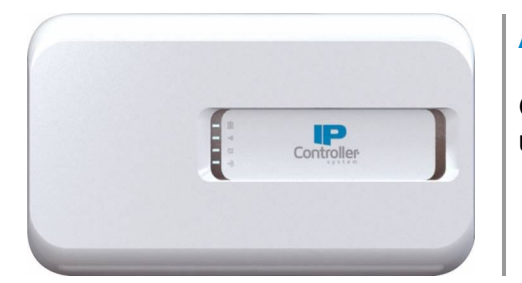

### Argomenti

Gestione dell'accensione di una caldaia con la presenza di un cronotermostato

## Presentazione generale del sistema

Per realizzare la seguente installazione è necessario disporre di:

• Un uscita relè dell'IP Controller collegata in serie al contatto del cronotermostato per

effettuare l'accensione e lo spegnimento della caldaia

- Una seconda uscita relè
- dell'IP Controller collegata in parallelo al contatto del cronotermostato per includerlo ed escluderlo dal circuito
- Un ingresso dell'IP Controller per conoscere lo stato dell'impianto

Per realizzare la seguente installazione è necessario disporre di:

 Un IP Controller a 4 ingressi e 4 uscite modello IPC-3004 o superiore (tecnicamente basterebbe l'IPC-3002, ma per comodità di installazione usiamo l'IPC-3004 in quanto ha 2 uscite relè, a differenza dell'IPC-3002 che ha 1 uscita relè ed un uscita open collector)

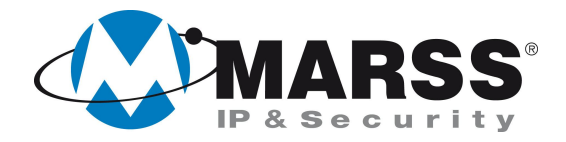

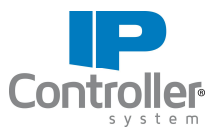

• Un relè ausiliario a doppio scambio

## Collegamenti da realizzare

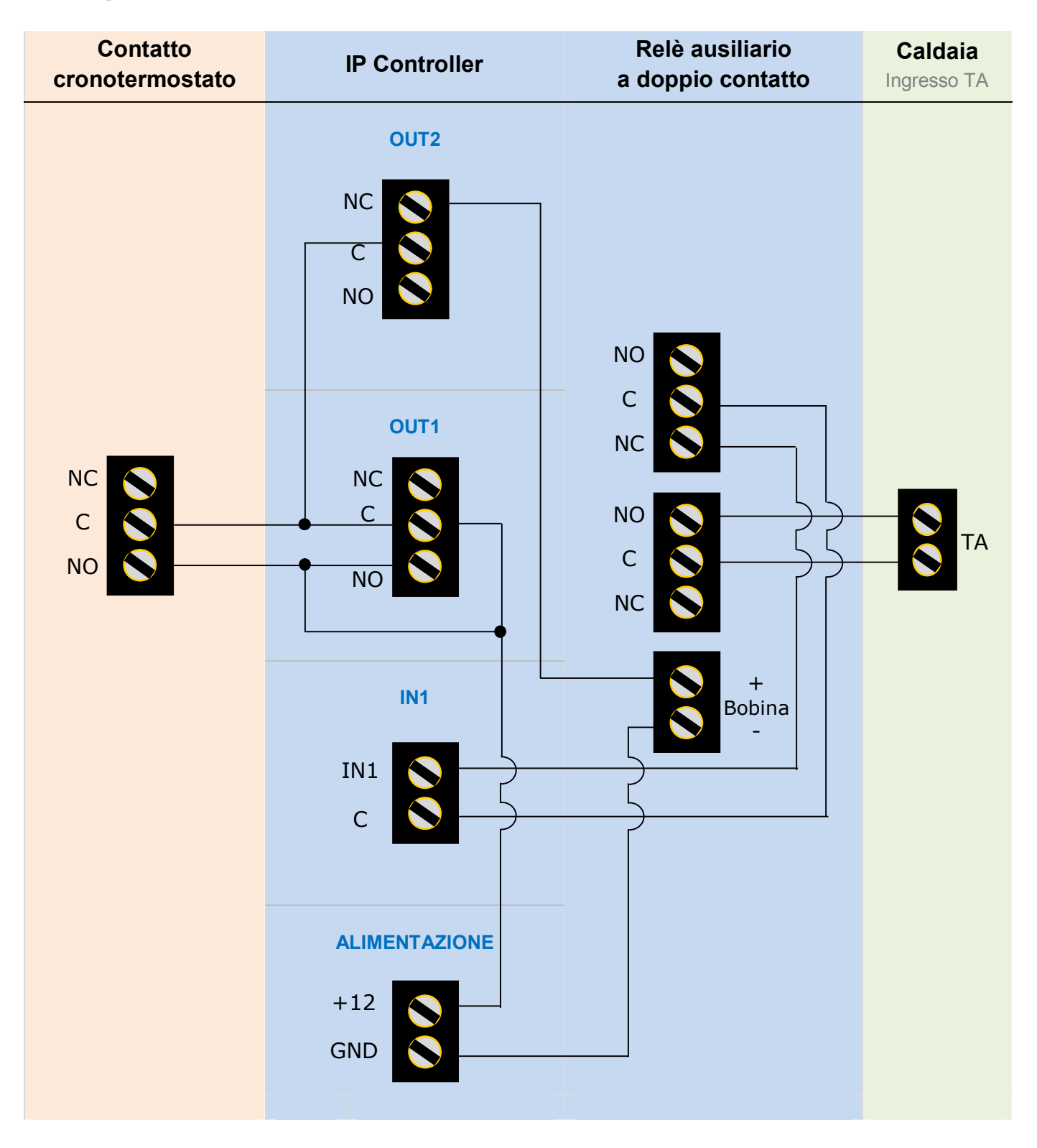

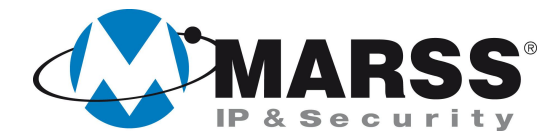

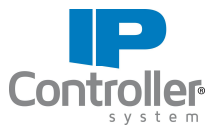

## Programmazione uscite e ingressi dell'IP Controller attraverso software UDIP

Programmare l'uscita 1, utilizzata per accendere/spegnere la caldaia, nel seguente modo:

- **Temporizzazione = 0** (bistabile)
- Selezionare un icona esplicativa ad es:

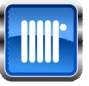

In questo caso l'etichetta (nome uscita) non è necessaria quindi editare un etichetta "con carattere vuoto" per rendere l'APP graficamente più auto esplicativa

**Programmare l'uscita 2**, utilizzata per includere/escludere o isolare il cronotermostato dal circuito e quindi accendere e spegnere la caldaia da IP Controller, nel seguente modo:

- **Temporizzazione = 0** (bistabile)
- Editare un etichetta (nome uscita) esplicativa ad es. *Blocco*, e/o selezionare un icona esplicativa ad es:

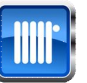

**Programmare l'ingresso 1,** utilizzato per conoscere lo stato di acceso/spento della caldaia, nel seguente modo:

- Editare un etichetta esplicativa ad es. Termico
- Terminazione ingressi = Normalmente chiuso

L'ingresso 2 non è utilizzato, editare un etichetta "con carattere vuoto" per rendere l'APP graficamente più auto esplicativa

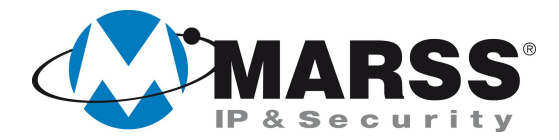

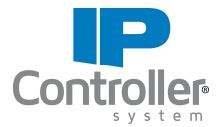

## Programmazione uscite e ingressi dell'IP Controller attraverso software UDIP

Per ricevere le notifiche push del funzionamento di tutto il sistema, in particolare il blocco/asclusione del cronotermostato e/o l'accensione della caldaia eseguire dal menù *Impostazioni Push* del software UDIP, la programmazione come sotto e cliccare su **Invia Push** 

|                         | Ingressi Uscite |          |     |       |     |                        |  |
|-------------------------|-----------------|----------|-----|-------|-----|------------------------|--|
| UDIP                    |                 | 🗌 Tamper | OFF | □ ON  | 1   | Invia Push<br>Ingressi |  |
| onfiguraziono           | Termico         | Tamper   | OFF | ✓ ON  |     | Invia Push             |  |
| i rete                  | in3             | 🗌 Tamper |     | ON    |     | Uscite                 |  |
| onfigurazione           | in4             | 🗌 Tamper |     | ON ON |     |                        |  |
| cite                    |                 |          |     |       | T I | GMT 1: +0              |  |
| onfigurazione<br>gressi |                 |          |     |       |     |                        |  |
|                         |                 |          |     |       |     | Setta GMT              |  |
| est<br>scite/Ingressi   |                 |          |     |       |     |                        |  |
| npostazioni             |                 |          |     |       |     |                        |  |
| 150                     |                 |          |     |       |     |                        |  |
| npostazioni<br>deo      |                 |          |     |       |     |                        |  |
|                         |                 |          |     |       |     |                        |  |
| atrice                  |                 |          |     |       |     |                        |  |
| Disconnetti             |                 |          |     |       |     |                        |  |
| Disconnecti             |                 |          |     |       |     |                        |  |
| Esci                    |                 |          |     |       |     |                        |  |
| MARSS                   |                 |          |     |       |     |                        |  |
| Pascourity              |                 |          |     |       | Ť   |                        |  |

| <u>2</u>             |                 |       |       |            | × |
|----------------------|-----------------|-------|-------|------------|---|
|                      | Ingressi Uscite |       |       |            |   |
| UDIP                 | Blocco          | ✓ OFF | 🗹 on  | Invia Push |   |
| Configurazione       |                 |       | ON    | Invia Push | 5 |
| di rete              | out3            | OFF   | ON ON | Uscite     |   |
| Configurazione       | out4            | OFF   | ON ON |            |   |
|                      |                 |       |       | GMT 1: +0  |   |
| Ingressi             |                 |       |       | Setta CMT  |   |
| Test                 |                 |       |       |            | 1 |
| Uscite/Ingressi      |                 |       |       |            |   |
| Impostazioni<br>push |                 |       |       |            |   |
| Impostazioni         |                 |       |       |            |   |
| Video                |                 |       |       |            |   |
| Matrice              |                 |       |       |            |   |
| Disconnetti          |                 |       |       |            |   |
|                      |                 |       |       |            |   |
| Esci                 |                 |       |       |            |   |
| MARSS                |                 |       |       | Ļ          |   |
| v3.1®                | 1               |       |       | J7+        |   |

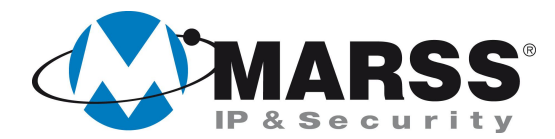

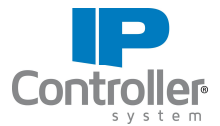

## Risultato grafico dell'APP dopo la programmazione dell'IP Controller secondo i vari stati della caldaia

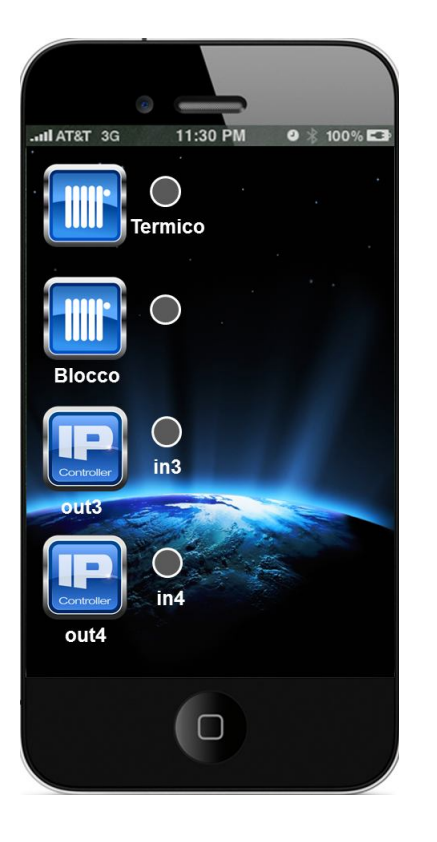

Caldaia spenta

Blocco disattivato

La caldaia si accenderà e si spegnerà secondo il funzionamento del cronotermostato

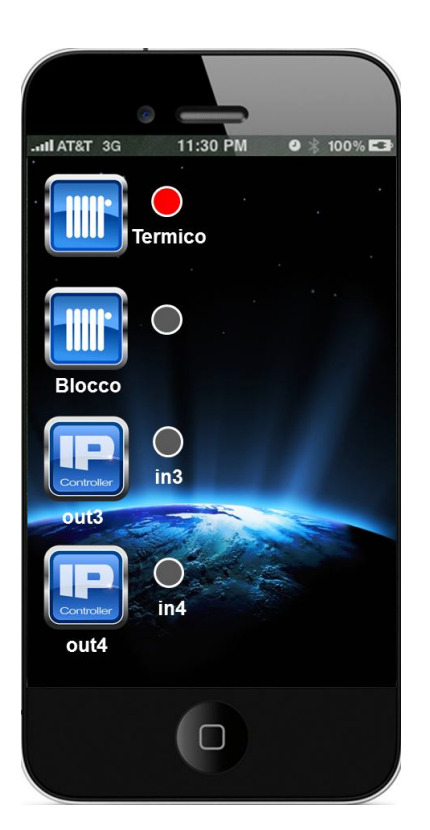

Caldaia accesa

Blocco disattivato

La caldaia è stata accesa dal cronotermostato

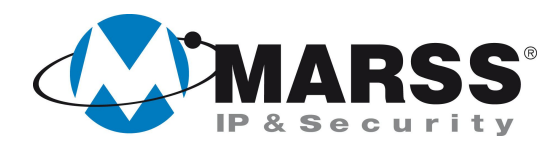

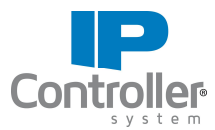

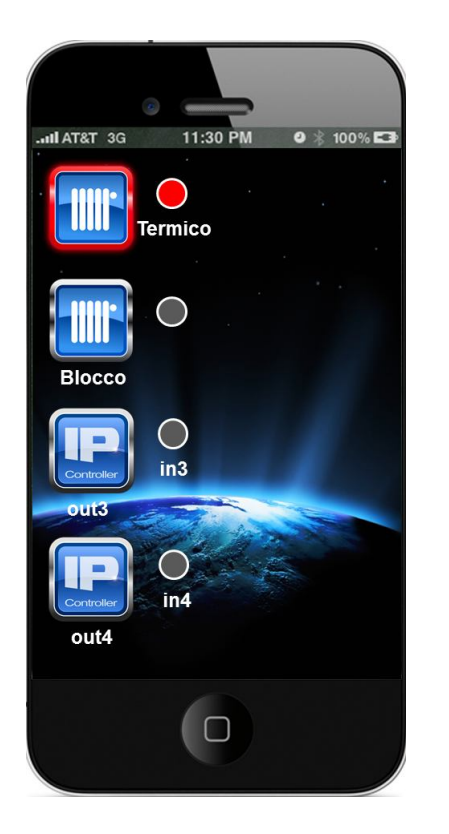

Caldaia accesa

Blocco disattivato

La caldaia è stata accesa o dal cronotermostato o da IP Controller

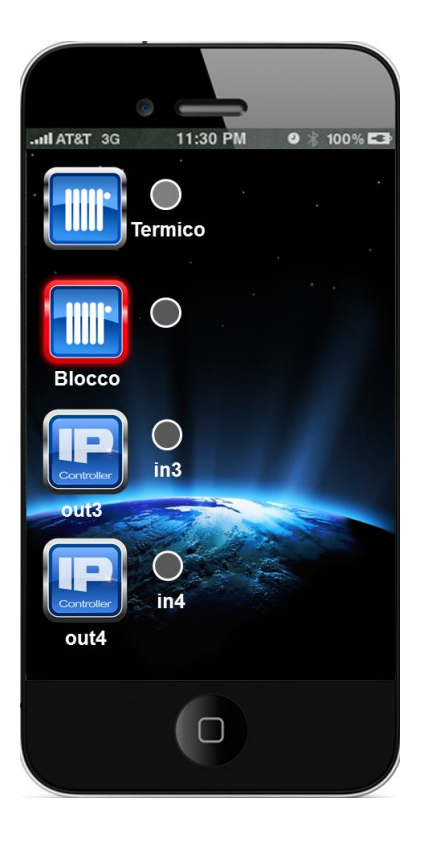

Caldaia spenta

Blocco attivato

La caldaia si potrà accendere solo da IP Controller

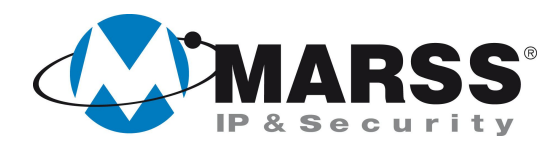

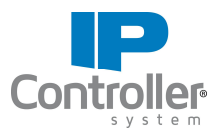

| II AT&T 3G         | 11:30 PM | 9 🛞 100% 🖙 |
|--------------------|----------|------------|
|                    | ermico   |            |
| Blocco             |          |            |
|                    |          |            |
| Controller         | in3      |            |
| out3               |          |            |
| Controller<br>out4 | O<br>in4 |            |
|                    |          |            |

Caldaia accesa

Blocco attivato

La caldaia si potrà spegnere solo da IP Controller

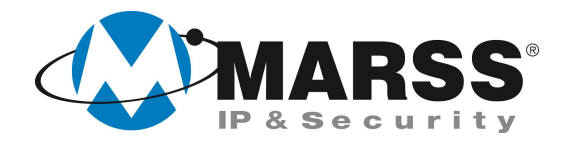

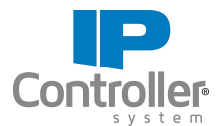

### NOTE

|  | <br> |  |
|--|------|--|

Per ulteriori informazioni contattare l'ufficio tecnico ai seguenti recapiti:

MARSS srl Via De Gasperi, 150 - 73030 Tiggiano (Le) - Italy Tel +39 0833 531175 Fax +39 0833 790387 E-mail: <u>tecnico@marss.eu</u>